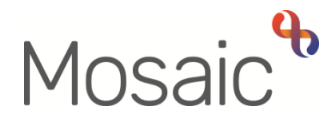

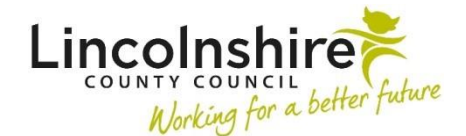

## **Adults Quick Guide**

# References

A person's record is likely to contain a number of references, for example NHS number and National Insurance Number.

#### **Viewing References**

References can be viewed in the References numbers section on the Person summary screen.

This section displays the reference type and the reference number/details.

#### **Recording References**

To record a reference

 Click Person details > References in the extended sidebar menu or click the Change button in the Reference numbers section.

Note: The 'Change' button will only be visible if at least one reference number has been recorded.

The References screen displays.

• Click the **Add** button

The Add reference screen displays.

Complete the fields on the screen.

• Click the **Save** button

The References screen displays.

• To add multiple references, repeat the process by clicking the **Add** button, or click the **OK** button to return to the **Person summary** screen

### **Updating References**

To update a reference:

• Click **Person details > References** in the extended sidebar menu or click the **Change** button in the **Reference numbers** section.

The **References** screen displays.

• Click Edit Pencil icon 🧖

The **Amend reference** screen displays

Edit the fields on the screen as necessary.

A 'Reference' should only be edited if the details are recorded incorrectly.

The 'Reference type' can be amended if the wrong type was previously recorded.

• Click the **Save** button

The **References** screen displays.

• Click the **OK** button to return to the **Person summary** screen